## Additional Help Tutorial #1

## 1. FILE MANAGEMENT

(It is essential to be able to store and access computer files)

- a) Making Folders
- b) File names
- c) Copying, Moving, Deleting and Renaming Files
- d) Networking

## EXERCISE

Go to WorkArea, and make a folder called "Your ID Number" (e.g. 040000) Write down the steps to get to WorkArea here:

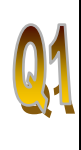

| Getting to               | Step 1: |
|--------------------------|---------|
| WorkArea &               | Step 2: |
| Creating a<br>new Folder | Step 3: |
| new i onder              | Step 4: |

Open up a new Microsoft Word Document. Type in some (any) text. Save this document into the folder called "Your ID Number" (made previously), and call the File Name: "Exercise1".

Write down how to create a new Word Document, to name it and how to save it in WorkArea here:

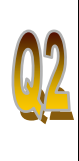

| Saving from | 1  |
|-------------|----|
| Microsoft   | 2  |
| Word into   | 3. |
| WorkArea    | 4  |

Go to WorkArea, and then into "Your ID Number". Find the Word Document called "Exercise 1" and rename it to "YourIDNumber Exercise1".

Write down how to create it here:

| Q3         | Retrieving<br>Files and<br>Renaming<br>them | 1.   2.   3.                                                                                                    |
|------------|---------------------------------------------|----------------------------------------------------------------------------------------------------|
| <b>Q</b> 4 | Copying<br>Files onto<br>a Floppy<br>Disk   | Insert the floppy disk into the Floppy Drive of the computer.<br>Go to "My Computer" (aka ID on Atlas/ Europa) and go into the Floppy Drive (a:)<br>Make a folder on the Floppy Disk called "IE4711" Write here how to:<br>Copy the Word Document called "YourIDNumber Exercise1" from the folder called<br>"YourIDNumber" in WorkArea and Paste it into the folder called "IE4711" on the<br>Floppy Disk.<br>Write down notes and steps here: |

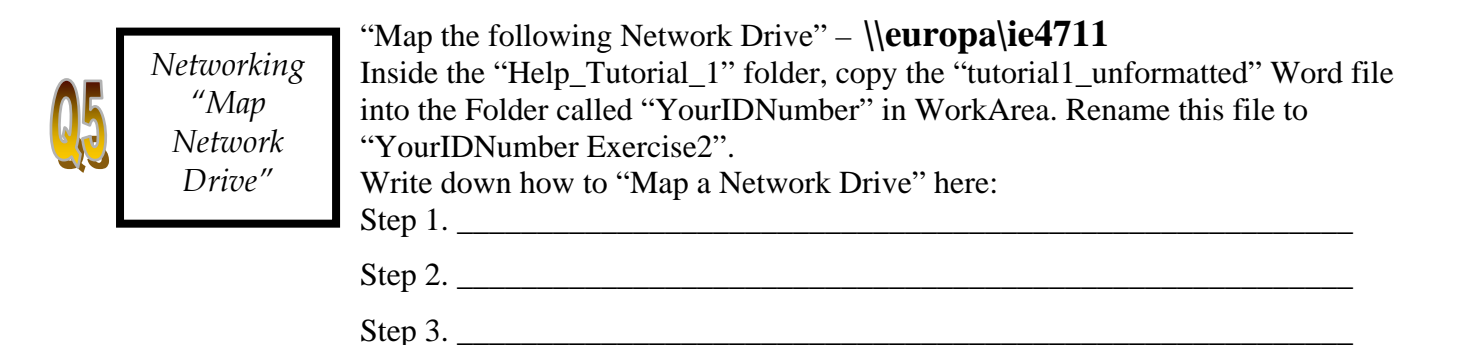

## 2. MICROSOFT WORD

(A formal, neat and well presentable document is a must, and will get you Top Marks for your Report!)

Key Requirements of a Formal Document

- a) Headers and Footers
- b) Justify the Text
- c) 1.5 Line Spacing
- d) Page Numbering
- e) Styles for Table of Contents

Open the Microsoft Word Document called "YourIDNumber Exercise2" (renamed from tutorial1\_unformatted earlier) from inside WorkArea. Format the Word Document to look similar to the pages that follow this exercise.

| Q1        | Inserting W<br>SECTION G<br>BREAKS 1. | rite down how to Insert a Section Break here                                                                                                    |        |
|-----------|---------------------------------------|----------------------------------------------------------------------------------------------------|--------|
|           | 2.                                    |                                                                                                    |        |
|           | 3.                                    |                                                                                                    |        |
| Or        | n Page 1, where i                     | t says "Cover Page" place a Border of your choice on this page ONLY.                                                                                                    |        |
| VV.       | nie down the ste                      | Step 1                                                                                                    |        |
| <b>N</b>  | Page<br>Borders                       | Step 2                                                                                                    |        |
|           |                                       | Step 3                                                                                                    |        |
|           |                                       | Step 4                                                                                                    |        |
| 03        | General<br>Formatting                 | <ul><li>On all the pages complete the following FORMATTING:</li><li>1. Line Spacing to be 1.5 lines</li><li>2. Justify the Text</li></ul>                                                                                                    |        |
|           |                                       | Show number on first page                                                                                                    |        |
|           | Page<br>Numbers                       | OK<br>Insert page Numbers on all the pages EXCEPT the First Page<br>Use the same style of numbering for all the pages. Numbers will do fine.                                                                                                    | Cancel |
| Г         | TT                                    | Write how to here:                                                                                                    |        |
| 05        | Headers and<br>Footers                | Insert the following Header on all pages EXCEPT the First Page:                                                                                                    |        |
| <u>y</u>  |                                       | "Extra Help Tutorial 1"<br>Write how to here:                                                                                                    |        |
| <b>Q6</b> | Styles &<br>Table of<br>Contents      | <ul><li>Include and Format the "Heading 1" style.</li><li>Heading 1 style font is to be 18pt Bold, Times New Roman</li><li>On the second page, under "Table of Contents" insert a Table of Contents.</li><li>Write how to Format the Style and Insert the Table of Contents Here:</li></ul> |        |
|           |                                       |                                                                                                    |        |